## Initial configuration Tizen 7 screen

The following operations must be carried out using the Samsung remote control

<u>1 - Language selection</u>

- Scroll down using the arrows and select "Français" using the OK button (located between the arrows). - Right arrow to move on to the next menu

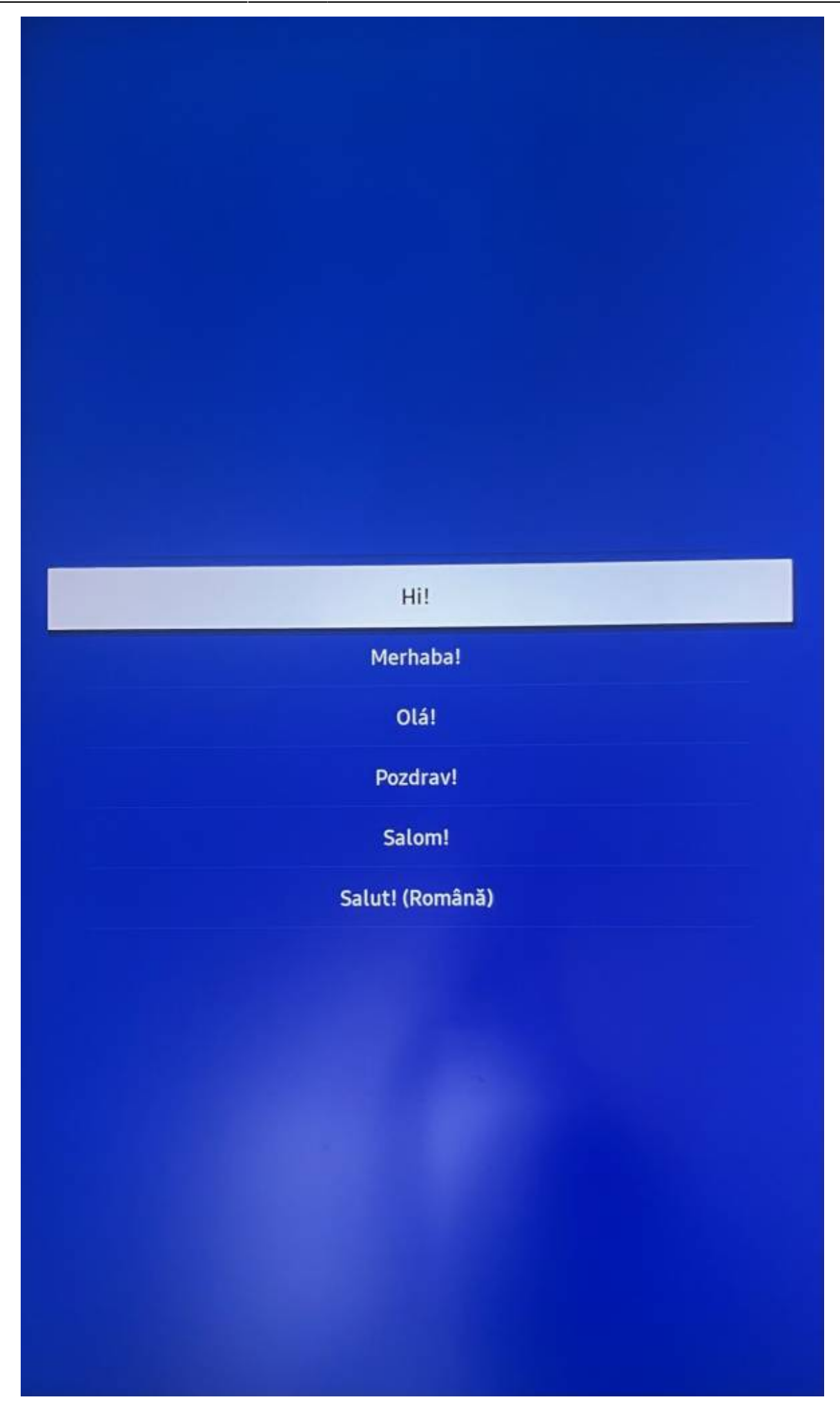

### 2 - Connecting to an internet network

The equipment can be connected either to a "wireless" network (Wifi) or to a wired network (RJ45) depending on your type of connection, select the option with the Ok button.

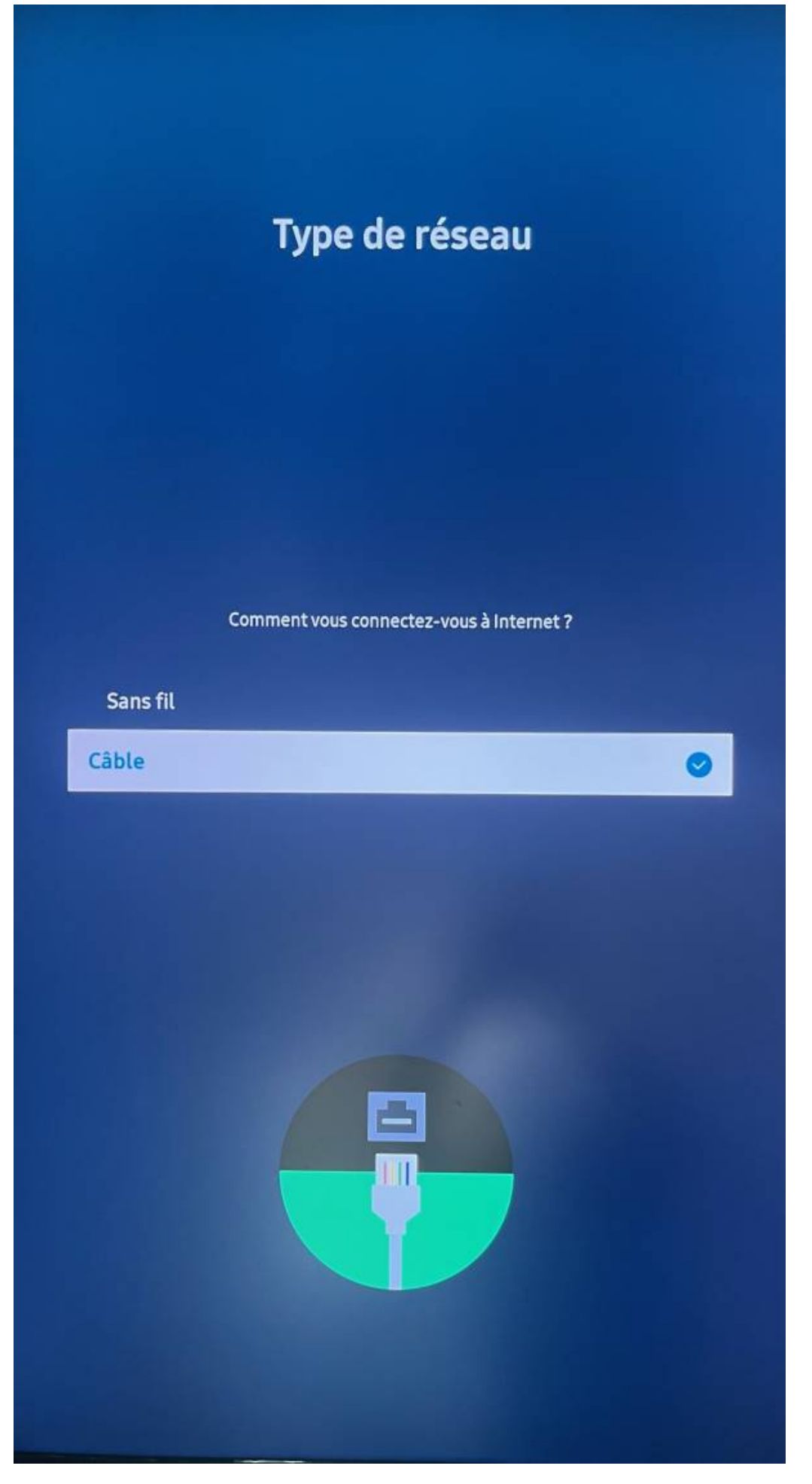

• If the screen is wired, it will perform a network status, if everything is ok, you will have to do

next with the right arrow.

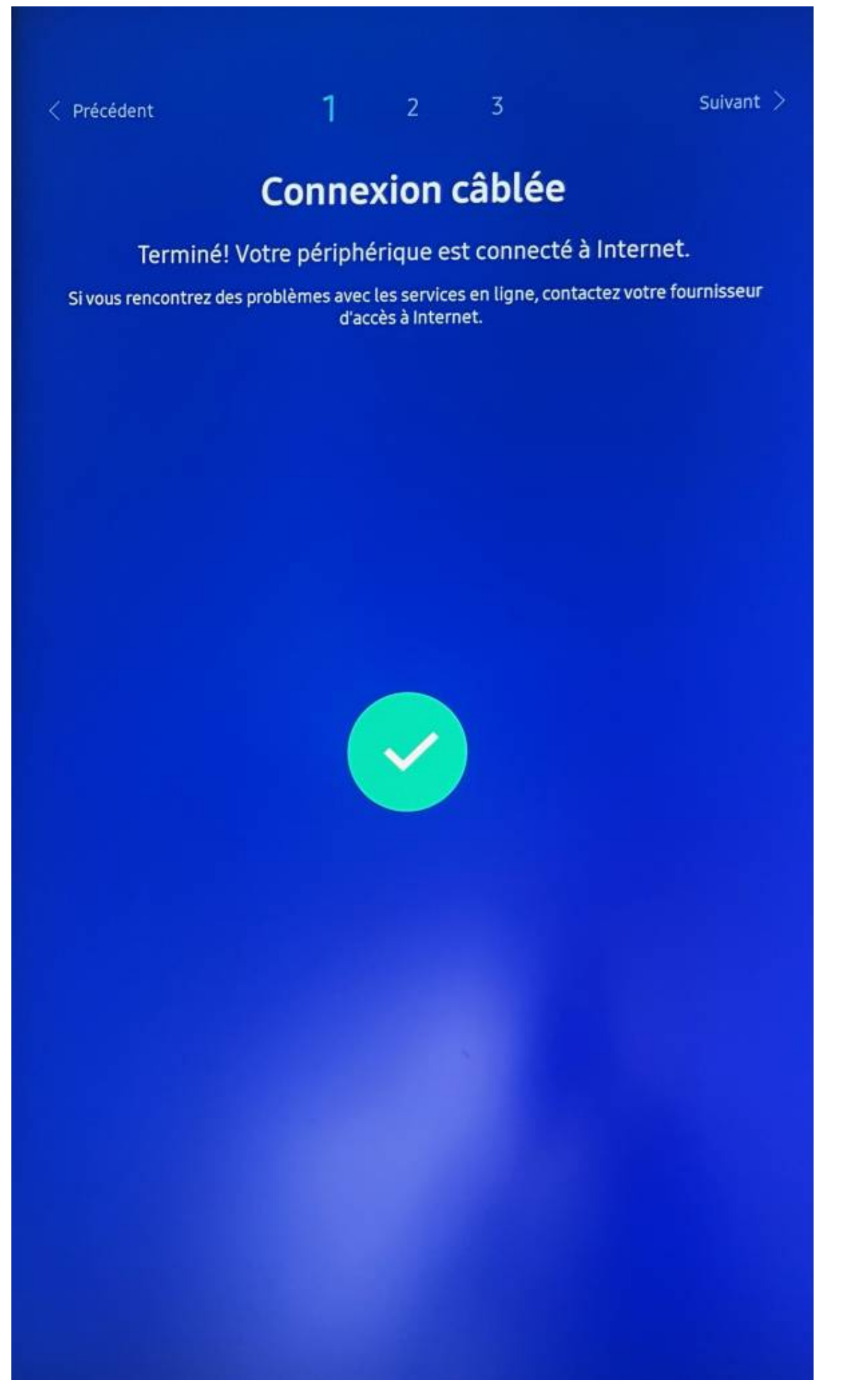

• If the screen is connected via Wifi, select your Wifi network, then enter your password before

finishing. (The screen must be connected to a secure Wifi network). It will perform a network status, if everything is ok, you will have to do next with the right arrow.

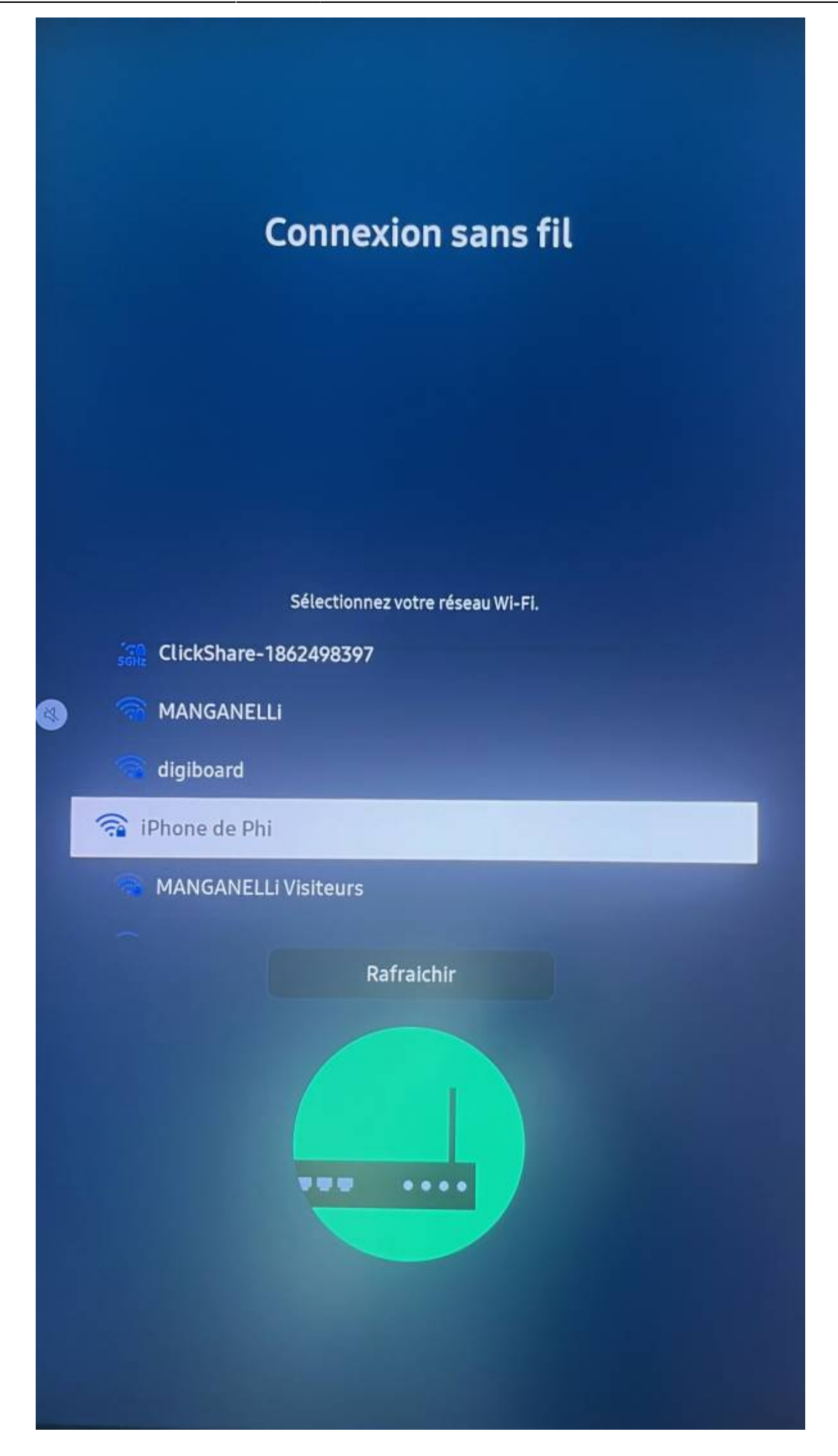

# - If you encounter any connection problems, please contact Manganelli support at 03.20.41.59.69.

- 3 Smart Signage Privacy Notice
  - Click on Ok and Right Arrow to go to the next menu

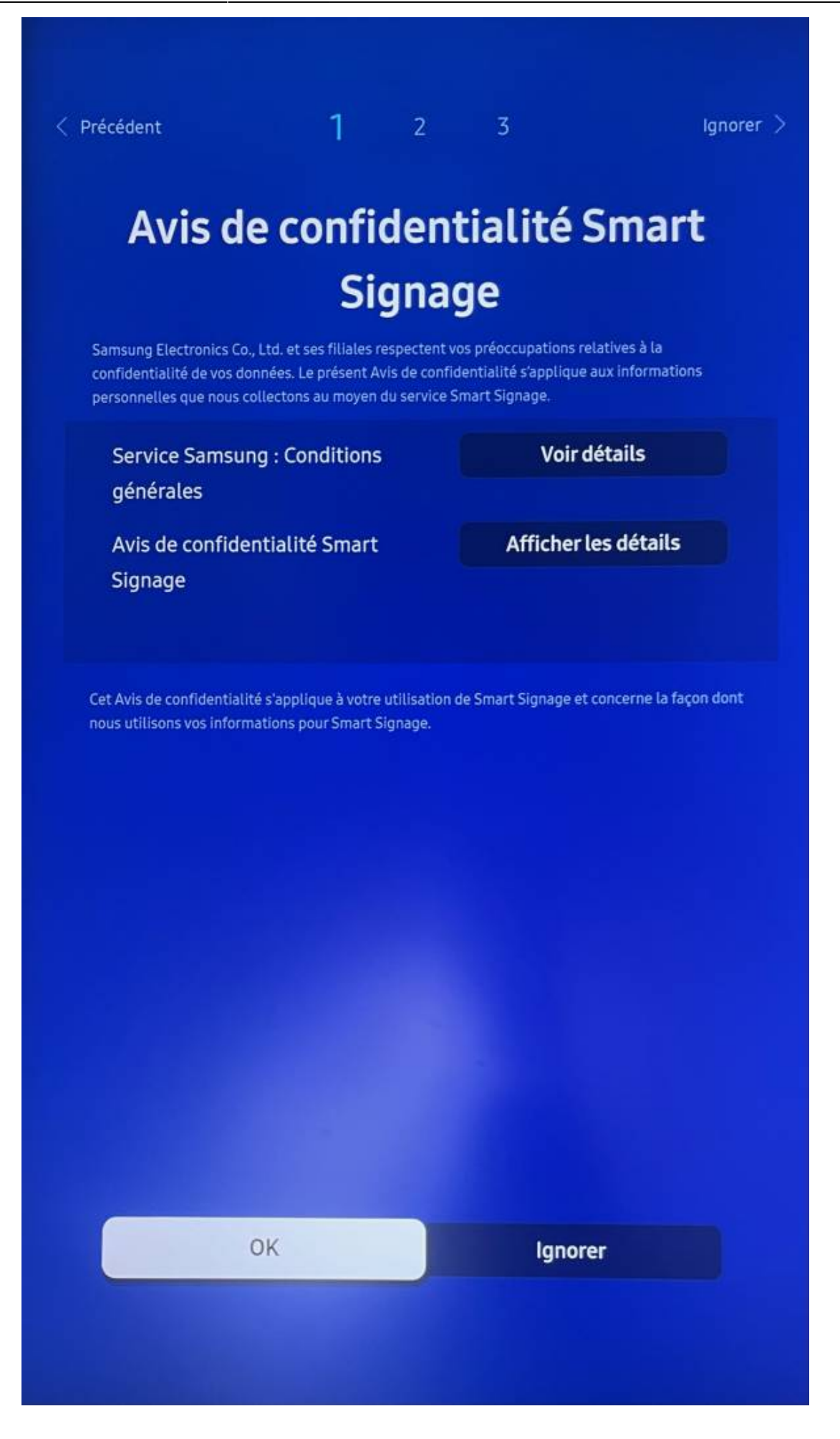

### 4 - Type of installation

Select "Manual Configuration" with the OK button.

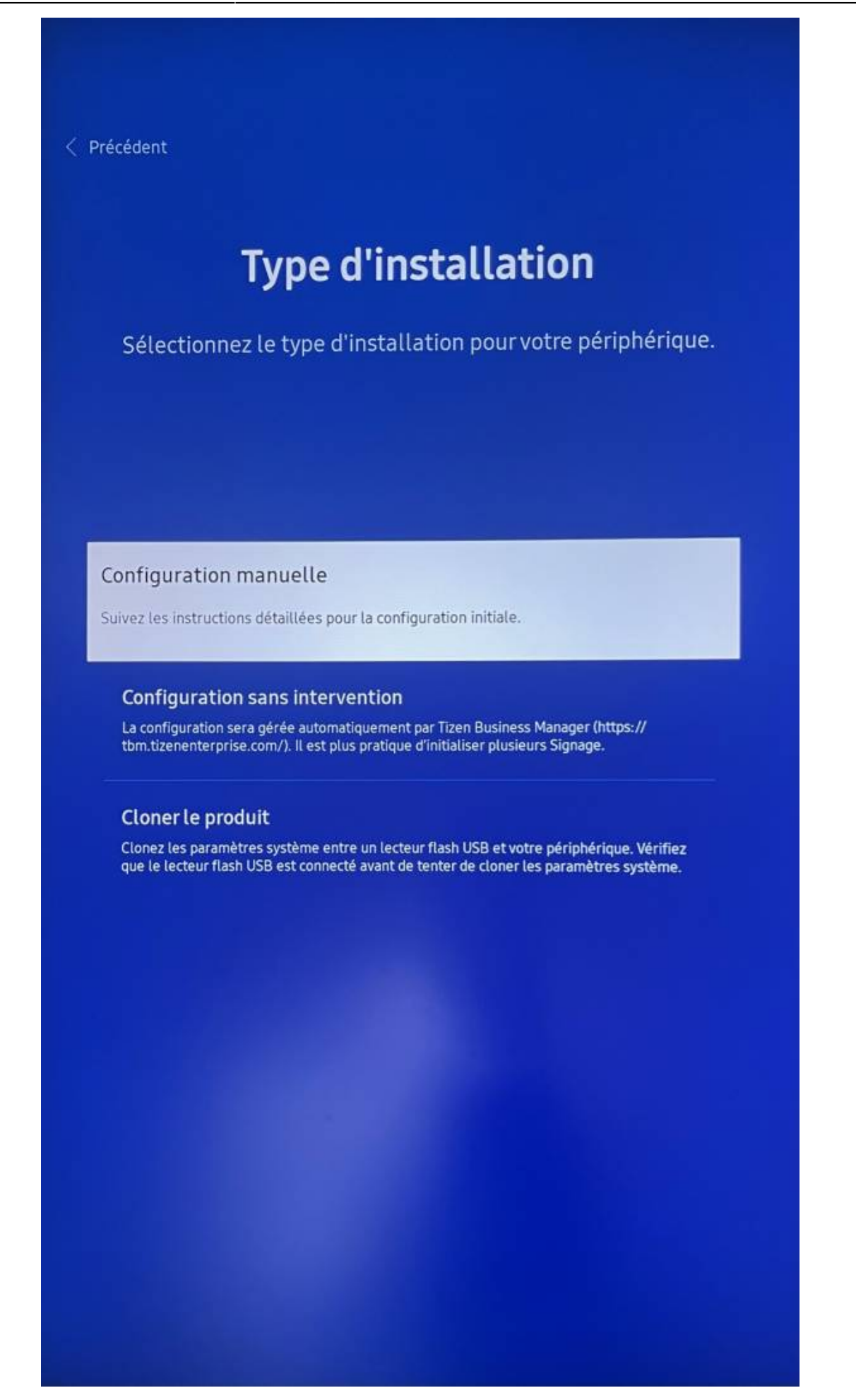

#### 5 - Display orientation \_\_\_\_

Depending on the installation of your equipment - Select portrait or landscape, confirm

From: https://documentation.zebrix.net/ - **zebrix documentation** 

Permanent link: https://documentation.zebrix.net/doku.php?id=en:configuration\_initiale\_ecrans\_tizen7&rev=1710428327

Last update: 2024/03/14 15:58

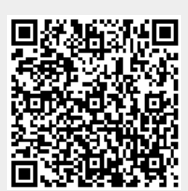